#### **1.** Ingrese Usuario y Clave

| OcciRed<br>Tenga una sucursal del Banco en su escritorio |                                                                                                    | Fecha Actual: 2019/12/05   Hori                                                                                                    | In English<br>a Ingreso: 10:41 IP: 200.14.232.152         |
|----------------------------------------------------------|----------------------------------------------------------------------------------------------------|----------------------------------------------------------------------------------------------------|-----------------------------------------------------------|
|                                                          | Por favor ingrese datos de su<br>Usuario<br>Usuario<br>Usuario:<br>Si usted no tene Token, por favor omta el campo<br>Si usted no tene Token, por favor omta el campo<br>He leido las <u>Condiciones de Seguridad</u><br>He leido las <u>Condiciones de Seguridad</u><br>Continuar<br>Cualquier inquietud, comunicarse con las líneas<br>de servicio al cliente Banca Empresarial<br>Bogotá: 307 70 27 Opción 4<br>Cali: 485 07 07 Ext. 21742<br>Medellín: 604 81 14 Ext. 48170<br>Barranquilla: 385 42 79<br>Otras ciudades: 01 8000 \$1 6655<br>Chat: https://chat.bancodeoccidente.com.co<br>Inscripción Correo Seguro | Conoce todo sobre la actualizad<br>de tu portal empresarial<br>OcciRed<br>CociRed<br>CociR | Pagos<br>sido<br>por<br>garla<br>acro<br>serros<br>serros |
|                                                          |                                                                                                    | Grupo                                                                                                    | Banco de Occidente                                        |

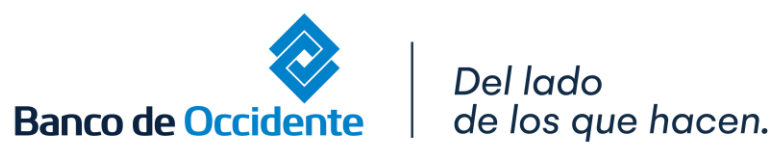

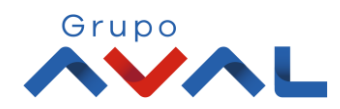

#### 2. En el modulo de Consultas seleccione la opción «Extractos»

Del lado

Banco de Occidente

de los que hacen.

| )                                                                                 | Consultas                                                                                                    | Transacciones                                                                                                    | Servicio a                                                         | l Cliente                  | Administració      | n A                                                  | yudas                                 |
|-----------------------------------------------------------------------------------|----------------------------------------------------------------------------------------------------|----------------------------------------------------------------------------------------------------|--------------------------------------------------------------------|----------------------------|--------------------|------------------------------------------------------|---------------------------------------|
| ultas > <u>Mi Ban</u><br>Banco<br>Ientas Corrie<br>Ientas Ahorro<br>Ientas Ahorro | Saldos  Por Producto Consolidados  Movimientos Hoy Dias Anteriores Notas Débito y Crédito Devoluciones Cheques Consulta de Obligaciones Recaudos Adquirencia Recaudos Especiales Servicios Pemesas | Archivos de Información<br>• Descarga de Archivos<br>• Multicash Especial<br>• Seguridad Social<br>• Multicash<br>Transacciones Realizadas<br>Operaciones Programadas en el Canal<br>Consulta y Anulación de Pagos a Terceros y<br>Mi Banco<br>Transacciones Pendientes por Autorizar<br>Archivos Cargados<br>Transferencias Recibidas AVAL | Saldo Canje<br>y Débitos Automáticos<br>Sando Canje<br>Saldo Canje | \$0.00<br>\$0.00<br>\$0.00 | Saldo A<br>Saldo A | ctual<br>\$4,06<br>ctual<br>\$311,35<br>Saldo Actual | i6.91                                 |
| √eriSigi                                                                          | • Tarjetas Amparadas                                                                                                    |                                                                                                    | Gr                                                                 |                            | Exportar a Excel   | Exportar a PDF                                       | SJ15,419.5<br>S Imprim<br>Contáctenos |

Grupo

3. Escoja la Cuenta en Dólares y el periodo que requiere la información y de clic en «Consultar»

| Â                         | Consultas                                     | Transacciones | Servicio al Cliente | Administración | Ayudas      |
|---------------------------|-----------------------------------------------|---------------|---------------------|----------------|-------------|
| onsultas > Movimientos :  | > Extractos                                   |               |                     |                |             |
| xtractos                  |                                               |               |                     |                |             |
| eleccione producto a cons | ultar                                         |               |                     |                |             |
| Tipo Producto             | Cuenta Cte Dólares                            | <b>v</b>      | <b>(</b>            |                |             |
| Nombre Producto           | CTED8432                                      | Vo. P         | Producto: ****8432  |                |             |
| Período                   | 2019-OCTUBRE Corte - 30 🗸                     |               |                     |                |             |
|                           |                                               |               | Gunna               |                | Contáctenos |
| √eriSign                  | VIGILADO SUPERINTENDENCIA PINA<br>DE COLOMBIA |               |                     |                |             |

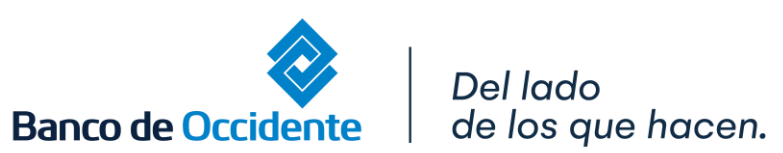

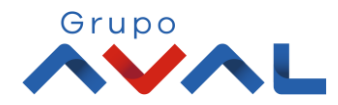

4. Aparecerá un mensaje confirmando que la solicitud del extracto fue exitosa.

| <b>î</b>                              | Consultas                                         | Transacciones                                  | Servicio al Cliente           | Administración | Ayudas             |
|---------------------------------------|---------------------------------------------------|------------------------------------------------|-------------------------------|----------------|--------------------|
| Consultas > Movimie<br>Extractos      | ntos > <u>Extractos</u>                           |                                                |                               |                |                    |
| 😌 Estimado clie                       | nte, la solicitud de archivo fue generada exitosa | amente. Para ver el estado ingrese a la funcio | nalidad Descarga de Archivos. |                |                    |
| Seleccione producto a                 | consultar                                         |                                                |                               |                |                    |
| Tipo Producto                         | Cuenta Corriente                                  | ~<br>~                                         |                               |                |                    |
| Nombre Producto                       | Digite o seleccione                               | V No. Pro                                      | ducto:                        |                |                    |
| Período                               | Digite o seleccione                               |                                                |                               |                |                    |
|                                       |                                                   |                                                |                               |                | P Const            |
|                                       |                                                   |                                                |                               |                |                    |
|                                       |                                                   |                                                |                               |                |                    |
|                                       |                                                   |                                                |                               |                | 🗘 Contácten        |
| VeriSign<br>The harves of the Company |                                                   | CIVERA                                         | Srupo                         |                | Banco de Occidente |
|                                       |                                                   |                                                |                               |                |                    |

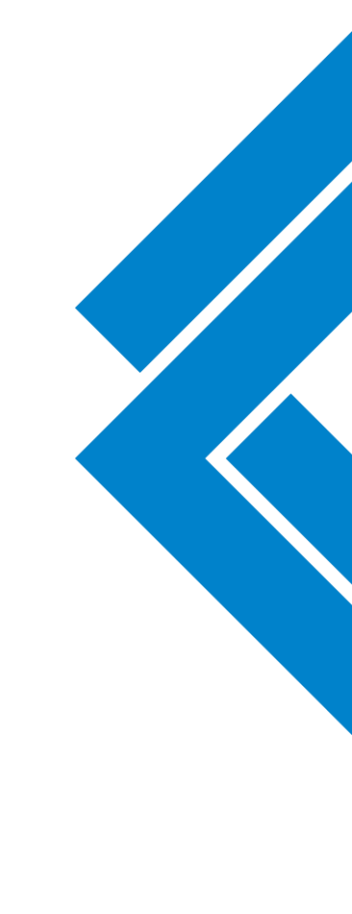

Grupo

# **DESCARGA EXTRACTOS MONEDA EXTRANJERA**

#### 1. Seleccione en el menú de Consultas la opción de «Descarga de Archivos»

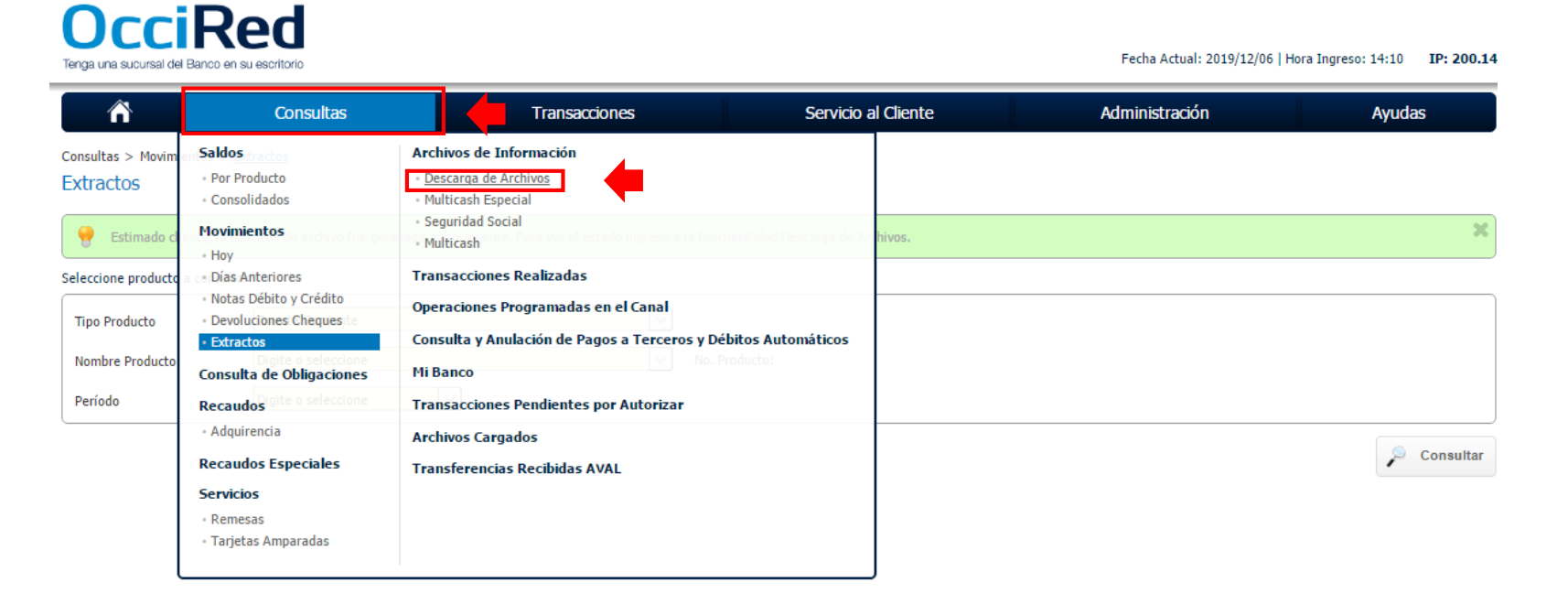

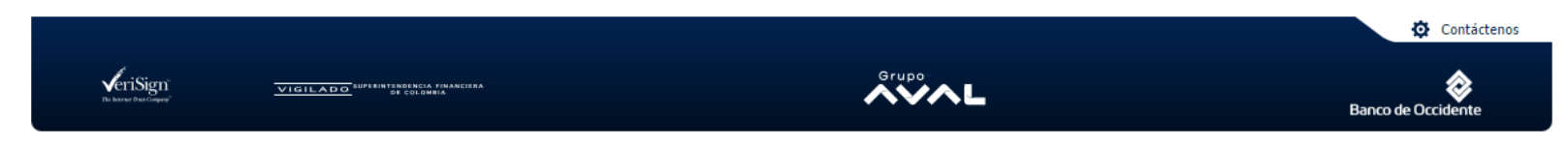

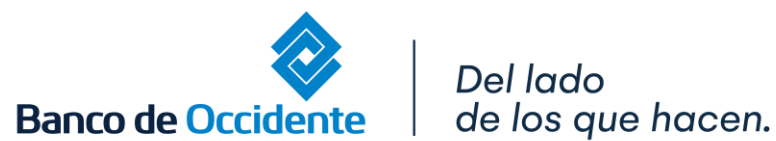

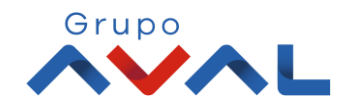

ILADO NUMBER OF STOLES

### **DESCARGA EXTRACTOS MONEDA EXTRANJERA**

#### 2. De clic en el botón «Consultar»

de los que hacen.

10IL

Banco de Occidente

| Consultas                                    | Transacciones                                                                                             | Servicio al Cliente                                                                                       | Administración                                                                                                    | Ayudas                                                                                                    |
|----------------------------------------------|----------------------------------------------------------------------------------------------------|----------------------------------------------------------------------------------------------------|----------------------------------------------------------------------------------------------------|----------------------------------------------------------------------------------------------------|
| ormación > <u>Descarqa de Archivos</u><br>DS |                                                                                                    |                                                                                                    |                                                                                                    |                                                                                                    |
|                                              |                                                                                                    |                                                                                                    |                                                                                                    |                                                                                                    |
| Todos<br>Seleccione 🗸                        | <ul><li>✓</li></ul>                                                                                       |                                                                                                    |                                                                                                    |                                                                                                    |
|                                              |                                                                                                    |                                                                                                    |                                                                                                    |                                                                                                    |
| Ultimos 7 Días                               |                                                                                                    | Fecha Final 2019/12/06                                                                                    |                                                                                                    | P Consulta                                                                                                    |
|                                              | A                                                                                                    | Grupo                                                                                                    |                                                                                                    | Ö Contáctenos                                                                                                    |
|                                              | ormación > <u>Descarga de Archivos</u><br>)S<br>Todos<br>Seleccione<br>Últimos 7 Días<br>2019/12/06<br>31 | prmación > <u>Descarga de Archivos</u><br>JS<br>Todos v<br>Seleccione v<br>Últimos 7 Días<br>2019/12/06 3 | prmación > <u>Descarga de Archivos</u><br>Todos<br>Seleccione<br>Últimos 7 Días<br>2019/12/06<br>Techa Final<br>2019/12/06 | premarina > Descarga de Archivos<br>Se<br>Todos<br>Seleccione<br>① Útimos 7 Dias<br>Dol9/12/06<br>② Echa Final<br>2019/12/06<br>③ |

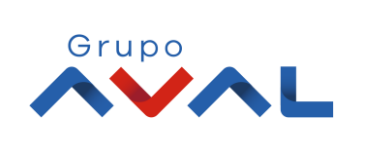

## **DESCARGA EXTRACTOS MONEDA EXTRANJERA**

3. Descargue el extracto dando clic en el icono de «Descargar Archivo», dentro de la lista despegable de «Extractos».

| OcciRe<br>ènga una sucursal del Banco en su e              | e <b>d</b>                                       |                 |                         | Fecha Actual: 20 | 19/12/06   Hora Ingreso | : 14:10 IP: 200.14 |
|------------------------------------------------------------|--------------------------------------------------|-----------------|-------------------------|------------------|-------------------------|--------------------|
| Â                                                          | Consultas                                        | Transacciones   | Servicio al Cliente     | Administración   |                         | Ayudas             |
| consultas > Archivos de Informac<br>Descarga de Archivos   | ión > <u>Descarga de Archivos</u>                |                 |                         |                  |                         |                    |
| Resumen                                                    |                                                  |                 |                         |                  |                         |                    |
| Servicio         Estado           Todos         Seleccione | Período de Solicitud<br>Hoy                      |                 |                         |                  |                         |                    |
| Extractos                                                  |                                                  |                 |                         |                  | ♥ Expandir Todos        | Contraer Todos     |
| Fecha Solicitud                                            | e Tipo Producto e                                | Nombre Producto | No. Producto     No.    | ombre Archivo 🕀  | Estado Arch             | Descargar Archivo  |
| 2019/12/06                                                 | Cuenta Cte Dólares                               | CTED8432        | *****8432 EXT190CC12068 | 330661.PDF       | Disponible              |                    |
|                                                            |                                                  |                 |                         |                  |                         | Volver             |
| VeriSign<br>The Jacone Star Couper                         | VIGILADO SUPTENTENETACIA FRANCIERA<br>DE COLORIA |                 | Grupo                   |                  | Banco de                | Contáctenos        |

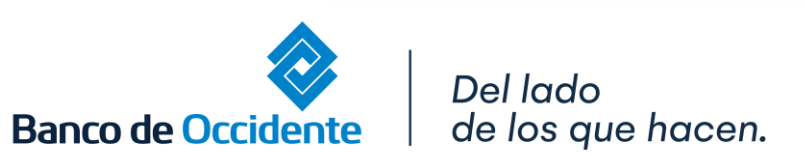

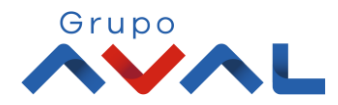